## Pripojenie na online hodinu na Mobile

 prihlásim sa do žiackeho konta na EDUPAGE a vidím v rozvrhu malé kamerky. Znamená to, že tieto hodiny budú vysielané cez MS Teams a mám sa na ne pripojiť. Keď nastane čas hodiny, kliknem na zelený prúžok a pripájam sa na hodinu.

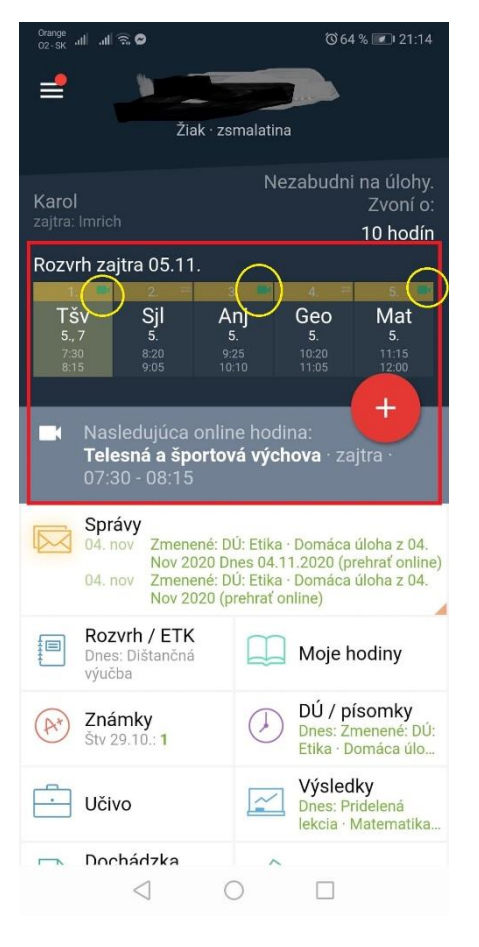

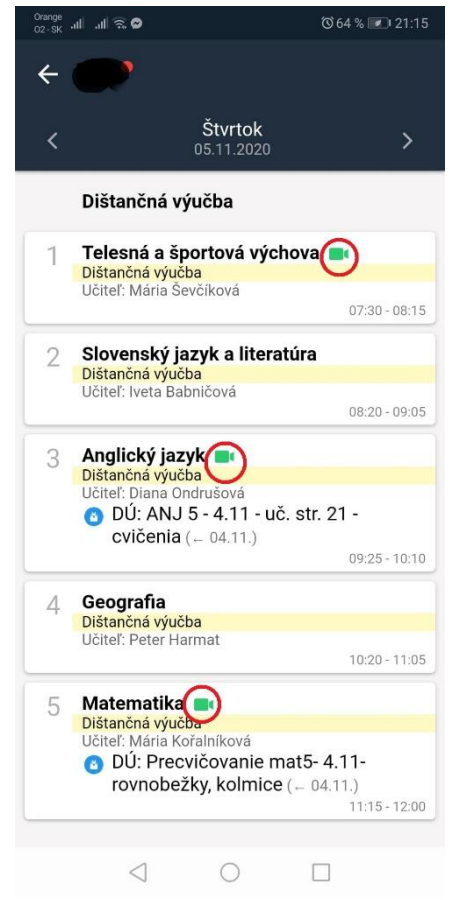

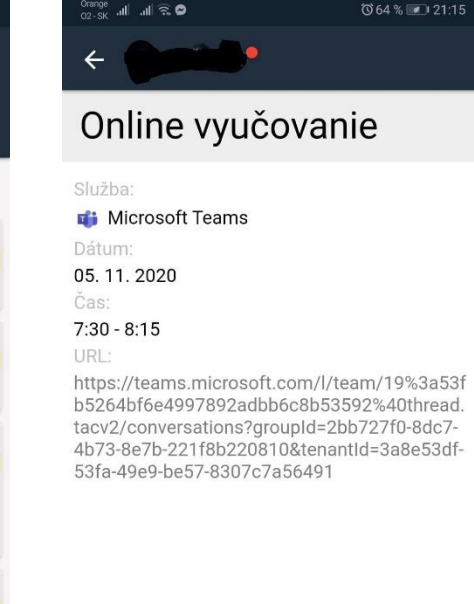

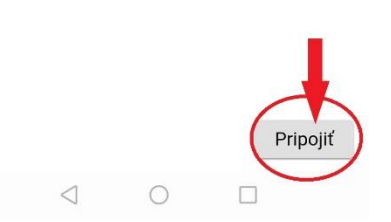

ak ešte nemám aplikáciu MS Teams, ponúkne mi systém stiahnuť si ju..

 Orange Q2-SK
 all all S
 © 35 % ₽ 23.06

 O
 all teams.microsoft.com/(
 10

## **Microsoft Teams**

Zachovajte si prehľad a získajte prístup ku konverzáciám, súborom a schôdzam vášho tímu na cestách

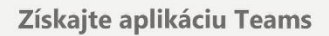

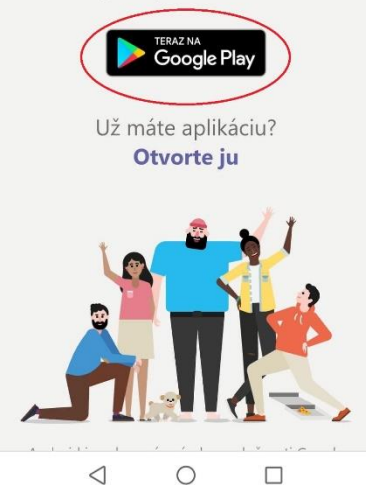

 po stiahnutí sa prihlasujem školským mailom, ktorý má vytvorený každý žiak:

MenoPriezvisko@zsmalatina.sk

pričom každý zadá svoje meno a priezvisko – bez medzier a diakritiky, ale pozor na veľké písmená

• heslo je rovnaké, ako do EDUPAGE žiackeho konta

• ak aplikáciu MS Teasm už mám stiahnutú, pripájam sa okamžite, bez prihlasovania:

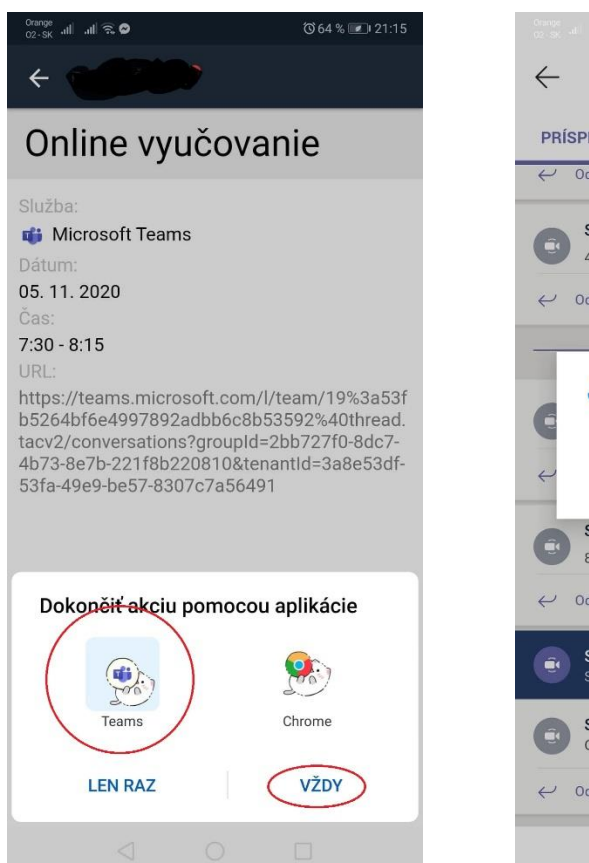

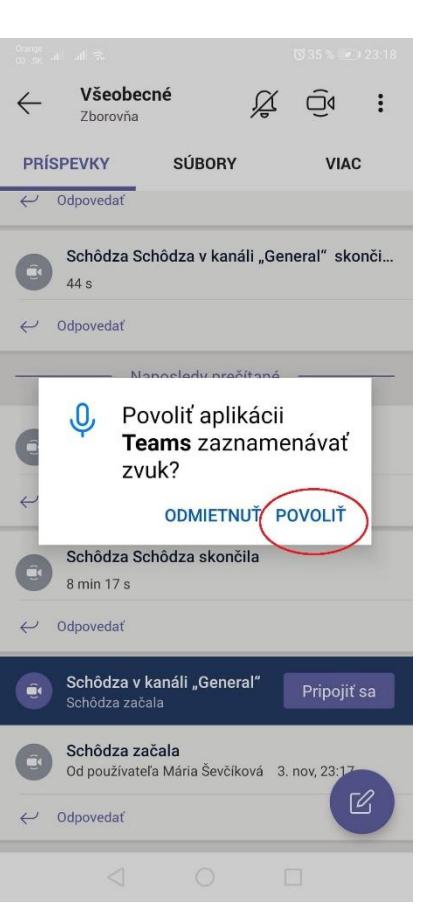

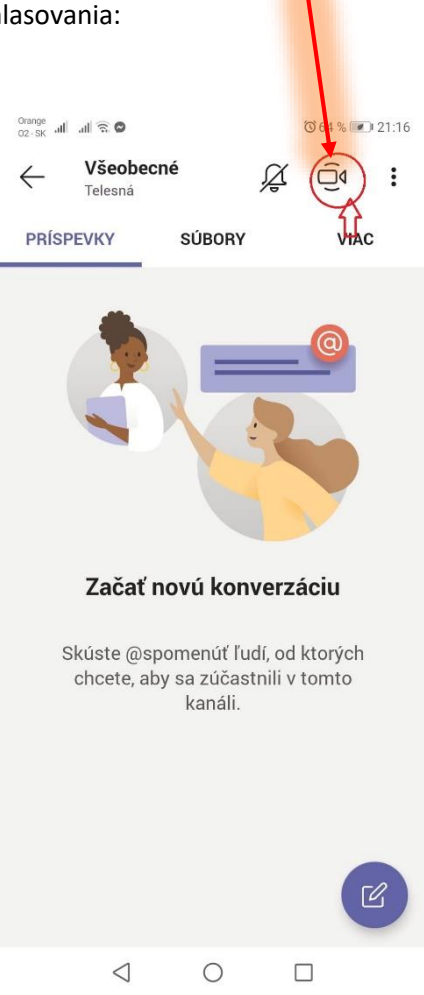

pripojím sa k prebiehajúcej hodine (schôdzi)

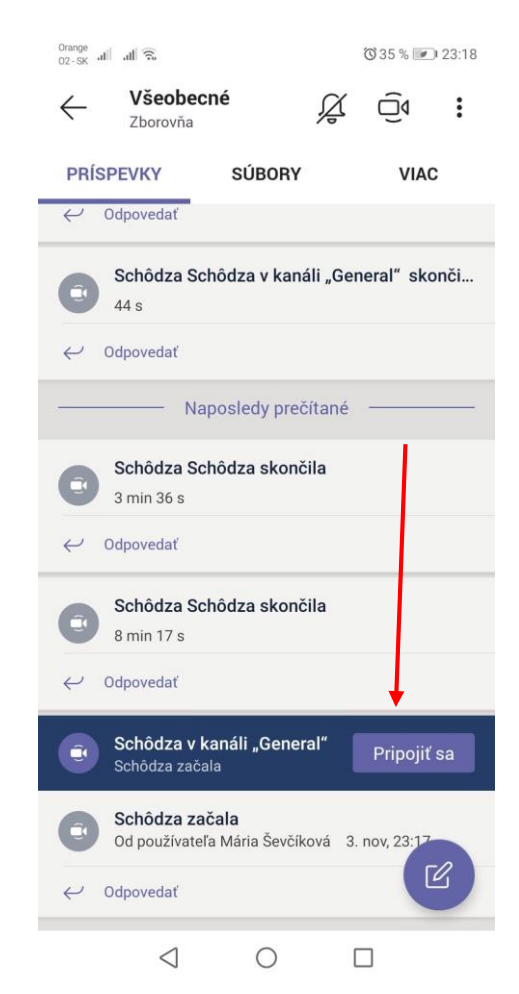

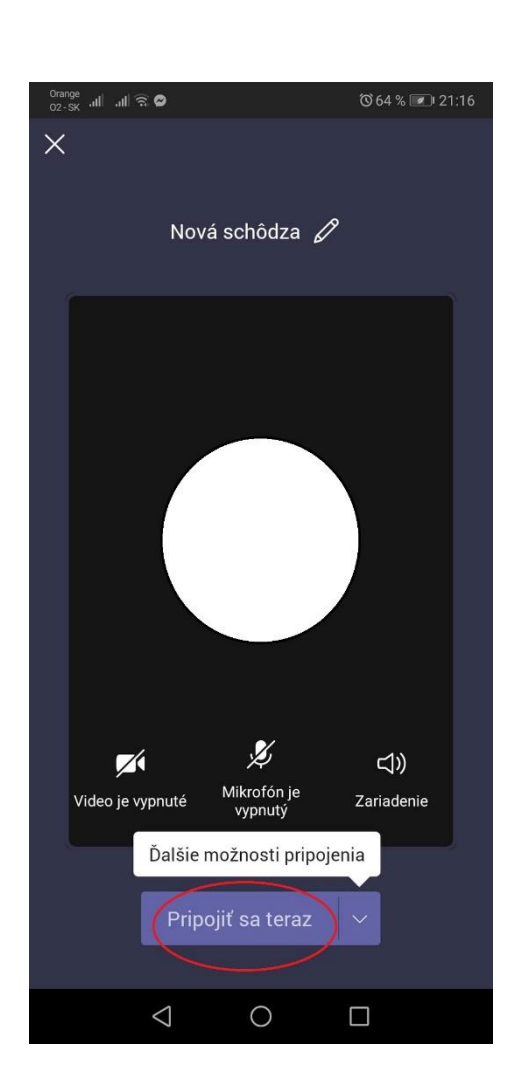

## Na počítači je to veľmi podobné

- prihlásenie do konta,
- kamerky v rozvrhu, klik na online vyučovanie

| Základná škola s m | naterskou škol 🗙 🕂                                                     |                                        |                                                                                | - 🗆 ×                                                                                                    |            |
|--------------------|------------------------------------------------------------------------|----------------------------------------|--------------------------------------------------------------------------------|----------------------------------------------------------------------------------------------------|------------|
| ⇒ O                | https://zsmalatina.edupage.org/user/?                                  |                                        |                                                                                | ☆ ☆ @ ● …                                                                                                    |            |
| art                |                                                                        |                                        |                                                                                | 👳 🔤 97 ? Pomoc                                                                                                    |            |
| vod                | 🛱 Rozvrh zajtra 05.11.                                                 | $\frown$                               |                                                                                |                                                                                                    |            |
| otifikácie         | Tšv Diaka Sji                                                          | Anj G                                  | eo Mat                                                                         | Nezabudni na úlohy. Zvoní o:<br>10 hodín                                                                                                    |            |
| eb stránka         | 5., 7 5.<br>7:30 - 8:15 8:20 - 9:05                                    | 5. 9:25 - 10:10 10:20                  | 5. 5.<br>11:05 11:15-12:00                                                     | e Karol Ahoj vebujete pomoc                                                                                                    |            |
| edna knina         |                                                                        |                                        |                                                                                | ak potter visc o                                                                                                    |            |
| vo                 | zadajte co cricete pridat.                                             |                                        |                                                                                | Cheese                                                                                                    |            |
| sledky             | 🥩 Nasledujúca online hodina:                                           |                                        |                                                                                |                                                                                                    |            |
| ručovanie >        | Telesná a športová výchova · 5., 7 · zajtra ·                          | 07:30 - 08:15                          | E Základná škola s materskou škol: × +                                         |                                                                                                    |            |
| munikácia          | Správa                                                                 |                                        | = \$tart                                                                       | anbage.org/gasupgarg/ep/bubiceda=pwakr Linggkuec/asin/asin                                                                                                    | 🙊 🔤 ३७ ? ह |
|                    | Spravy                                                                 |                                        | 🛨 Üvod                                                                         | < Št. 5. 11. 2020 >                                                                                                    |            |
|                    |                                                                        |                                        | 🚾 Notifikācie                                                                  |                                                                                                    |            |
|                    |                                                                        |                                        | Triedna kniha                                                                  | Dištančná výučba<br>ortřete                                                                                                    |            |
|                    |                                                                        |                                        | S Znämley                                                                      | 1. 5.+7 - Edupage ×                                                                                                    |            |
|                    |                                                                        |                                        | M Výsledky                                                                     | Olite vyučovanie                                                                                                    |            |
|                    | Prijímačky 2021<br>Vyplňte prihlášku na SŠ                             | Učivo<br>Posledná zmena: 04.11.2020    | Vyučovanie                                                                     | 2. Slover Skitba:                                                                                                    |            |
|                    |                                                                        |                                        |                                                                                | Dilater/Init         D5         11.2020           USING         Processor         7.30 - 8.15                                                                                                    |            |
|                    | Výsledky                                                               | Pongh                                  |                                                                                | URL:<br>Hips:flearms.microsoft.com/U%am/19/5/a/5/06/29/4/07/82/adubte/clb/5/39/2%400hre<br>ad.tox/2000refs:3b0/s/group/dr/2b1/27/9-68/27-76/68/01     3. 5.tried                                                                                                    |            |
|                    | Matematika - Mats - en e komice a rovnobeži<br>(prehrať online)        | y Sjl, Spr, Inf, Anj, Mat, Nbv         |                                                                                | CE INDEXED ORIGINAL PRODUCTION CONCERNMENT ORIGINAL PROVINCIAL PROVINCIA |            |
| <                  |                                                                        |                                        |                                                                                | Prippir Zahoni                                                                                                    |            |
|                    | ivaný pojem napíšte sem 🛛 🕹 💽 🧿                                        | <u> </u>                               |                                                                                | 4. 5.trieda · Geografia                                                                                                    |            |
|                    |                                                                        |                                        |                                                                                | 923<br>9139<br>                                                                                                    |            |
|                    |                                                                        |                                        |                                                                                | 5. 5.trieda · Matematika 📾<br>Distancia system<br>With: Mark Kalalakova                                                                                                    |            |
|                    |                                                                        |                                        | <                                                                              | Domáca úlstva (< Stredu 64.11): Precvidovanie mat5-4.11. rovnobežky, kolmice                                                                                                    |            |
|                    |                                                                        |                                        | P Vyhladavaný pojem napíšte sem                                                |                                                                                                    | ,          |
|                    | 📕 Základná škola s materskou ško 🗙 📫 Pridať sa ku konverzá             | ii × +                                 |                                                                                | - • ×                                                                                                    |            |
|                    | $\leftarrow$ $\rightarrow$ O $\triangle$ https://teams.microsoft.com/d | l/launcher/launcher.html?url=%2F_%23%2 | Fl%2Fteam%2F19%3A53fb5264bf6e4                                                 | 997892adbb6c8b53592%40thread.tacv2%2Fc 🖄 🖆 😰 🖤                                                                                                    |            |
|                    | Microsoft Teams                                                        | Táto lokalita sa pokúša otvori         | ť program Microsoft Teams.                                                     |                                                                                                    |            |
| _                  | Wild Osoft Teams                                                       | Vždy povoliť webu teams.micro          | otvoriť túto aplikáciu.<br>isoft.com otváranie prepojení tohto typu v priraden | iej aplikácii                                                                                                    |            |
|                    | ak mám už Teams                                                        |                                        | Otvorit                                                                        | Zrusit                                                                                                    |            |
|                    | v počítači stlačím                                                     |                                        |                                                                                |                                                                                                    |            |
|                    | Otvorit'                                                               | _                                      |                                                                                |                                                                                                    |            |
|                    | Otvolit                                                                |                                        | • • • • • • • • • • •                                                          |                                                                                                    |            |
|                    |                                                                        |                                        | •                                                                              |                                                                                                    |            |
|                    |                                                                        |                                        | · • — — — — — — — — — — — — — — — — — —                                        |                                                                                                    |            |
|                    |                                                                        |                                        |                                                                                |                                                                                                    |            |
|                    |                                                                        | Zastažta u laužam kantol               | lete ud'else ne žíte ževel el                                                  | likásii Taama                                                                                                    |            |
|                    |                                                                        | zostante v lepsom konta                | Rie vuaka pocitacovej a                                                        |                                                                                                    |            |
| ak eš              | te nemám Teams                                                         | Prevziať aplikáciu pre systém Wi       | ndows Namiesto toho použiť webov                                               | rû aplîkáciu                                                                                                    |            |
|                    | čítači kliknom na                                                      | Liž máte o                             | plikáciu Teams? Spustiť to teraz                                               |                                                                                                    |            |
| v pot              |                                                                        |                                        |                                                                                |                                                                                                    |            |
| Prevz              | ziat, a primasujem                                                     |                                        |                                                                                |                                                                                                    |            |
| sa tal             | x, ako je popisane                                                     |                                        |                                                                                |                                                                                                    |            |
| vyšši              | e pri mobiloch                                                         |                                        |                                                                                |                                                                                                    |            |
| L                  |                                                                        | Ochrana<br>Zverejň                     | osobných údajov a súbory cookie<br>ovanie informácií tretím stranám            |                                                                                                    |            |
|                    |                                                                        |                                        | <i>A</i>                                                                       | 21;22                                                                                                    |            |
|                    | Vyniadavany pojem napíšte sem                                          | H 💟 🥑 🗖 🗉 🔼                            | <b>V</b>                                                                       | ^                                                                                                    |            |
|                    |                                                                        |                                        |                                                                                |                                                                                                    |            |

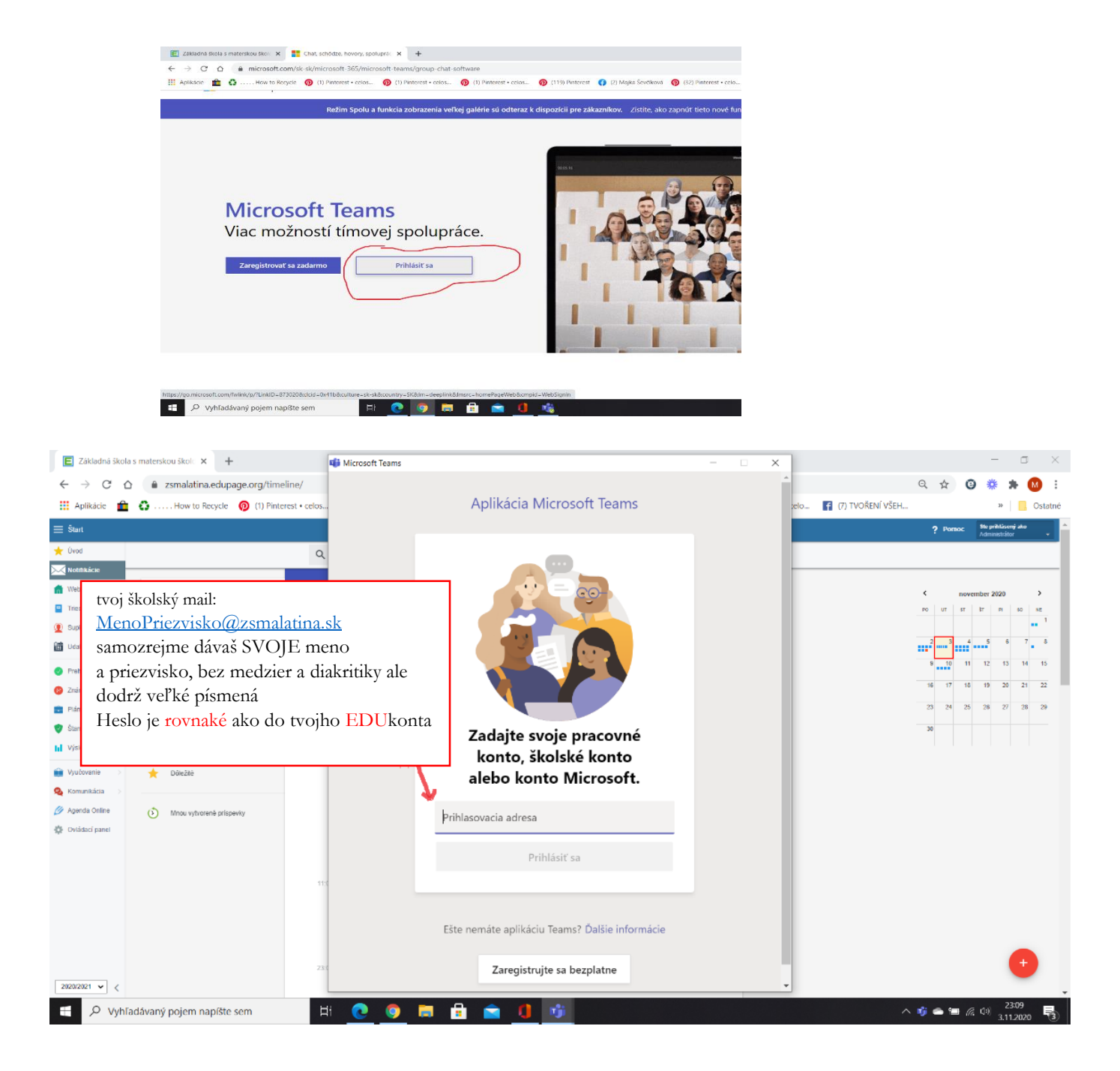

• Úspešne si sa pripojil/a

| $\langle \rangle$             |                     | Marriel Toma                                                                                                    | - 🥐 -                               |              |
|-------------------------------|---------------------|----------------------------------------------------------------------------------------------------|-------------------------------------|--------------|
|                               | 1 1 M 1 1           | Microsoft leans — L A                                                                                               | -                                   |              |
| Aktivita<br>E<br>Koriverzácia | < Vsetky timy       | vice vnominane njegov se unom, sovji ne unom poslavovni v konneciana.<br>Vyberte svoje nastavenie zvuku a videa pre | ahájiť schôdzu<br>aplánovať schôdzu | 0            |
| -                             |                     | Nová schôdza kanála                                                                                                 |                                     |              |
| â                             | Telesná             |                                                                                                    |                                     |              |
| Priradené ú                   | Všeobecné           |                                                                                                    |                                     |              |
| Kalendár                      |                     |                                                                                                    |                                     |              |
| Hovory                        |                     |                                                                                                    |                                     |              |
| 1<br>Súbory                   |                     |                                                                                                    |                                     |              |
|                               |                     |                                                                                                    |                                     |              |
|                               |                     | p# 💽 🎍 💽 🕫 🙆 Mikrofó 🔐 ripsjit sa teraz                                                                             |                                     |              |
|                               |                     |                                                                                                    |                                     |              |
|                               |                     | Iné možnosti pripojenia                                                                                             | 3                                   |              |
|                               |                     | 🗘 Vypnutý zvuk 🖏 Zvuk telefónu 🕞 Prídať miestnosť                                                                   |                                     |              |
|                               |                     |                                                                                                    | •                                   |              |
| Aplikácie                     |                     | 2.7 Odrovantať                                                                                                    |                                     |              |
| Pomocnik                      |                     | 😰 Nová konverzácia                                                                                                  |                                     |              |
|                               | O Vyhľadávaný pojem | napíšte sem 🛛 🗄 🕐 🙍 👼 🛱 🚖 🚺 🏂                                                                                       | ヽ 💈 🛥 🗈 ⊕ ⊕ (⊅) 21<br>4.11.         | 23<br>2020 2 |